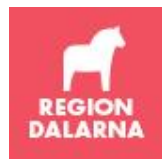

# Innehåll

| Allmänt 2                                                                         |
|-----------------------------------------------------------------------------------|
| Ny lag2                                                                           |
| SIP                                                                               |
| Processvyn                                                                        |
| Datum betalningsansvarig3                                                         |
| ÖPT/ÖRV (Öppen psykiatrisk tvångsvård/Öppen rättspsykiatrisk vård)                |
| Slutenvården 4                                                                    |
| Inskrivningsmeddelande4                                                           |
| Fastställer färgprocess                                                           |
| Justerar 6                                                                        |
| ÖPT/ÖRV7                                                                          |
| Gör utskrivningsklar                                                              |
| Skriver ut patienten                                                              |
| Öppenvården11                                                                     |
| Utser fast vårdkontakt11                                                          |
| Kallar till möte då behov av SIP finns (oavsett vilken färg patienten tilldelats) |
| Registrerar åtgärdskod vid upprättande av SIP12                                   |
| Justerar                                                                          |
| Avslutar SIP14                                                                    |
| Kommunen                                                                          |
| Bekräftar kallelse                                                                |
| Justerar16                                                                        |
| Alla tre parter                                                                   |
| Skriver kontinuerligt i SIP                                                       |
| SIP efter utskrivning                                                             |
| Bevakar olika flikar i processvyn                                                 |
| Vanliga frågor (FAQ)                                                              |

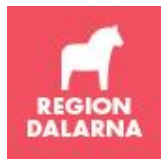

# Allmänt

### Ny lag

Vid årsskiftet 2018-01-01 trädde en ny lag i kraft - "Samverkan vid utskrivning från sluten hälso- och sjukvård". Samtidigt upphävdes lagen (1990:1404) om kommunernas betalningsansvar för viss hälso- och sjukvård. Syftet med den nya lagen är att främja en god vård och en socialtjänst av god kvalitet för enskilda som efter utskrivning från slutenvård behöver insatser från socialtjänsten, den kommunalt finansierade hälso- och sjukvården eller den regionfinansierade öppna vården. Kort sagt är syftet att ge patienter en trygg, säker och smidig övergång från slutenvård till öppenvård och omsorg.

### SIP

SIP (samordnad individuell plan) används då patienten är i behov av samordning av insatser oavsett om patienten har ett vårdtillfälle i slutenvården eller inte.

I samband med att patienten har ett vårdtillfälle i slutenvården används SIP-modulen i TakeCare för informationsöverföring, utskrivningsplanering, att kalla till SIP och för att dokumentera SIP. All personal som ska samverka (slutenvård, öppenvård och kommun) kan få behörighet till denna modul. Behörighet beställs av hos verksamheten utsedda personer som har tillgång till Självbetjäningsportalen.

Som stöd för att skriva och upprätta SIP-dokumentet finns även blanketter och anvisningar tillgängliga på <u>Region Dalarnas externa sida som hanteras av SUS-gruppen</u>.

Dokumentation och upprättande av SIP som hanteras utanför SIP-modulen i TakeCare (till exempel vid SIP utan föregående slutenvårdstillfälle eller då tillgång till dator är begränsad) ska efter upprättande synliggöras i respektive parts datasystem. I TakeCare ska dessa skannas in under skanningsrubriken "Samordnad individuell plan".

#### Processvyn

I SIP-modulen används en arbetslista som kallas processvy. Listan ser likadan ut för slutenvård, öppenvård och kommun. På listan visas endast de patienter för den vårdenhet man är inloggad på (kan vara en avdelning, en vårdcentral/öppenvårdsenhet eller en kommun) och där aktuell vårdenhet ska vara med och samverka kring SIP för aktuell patient. Processvyn öppnas genom att man klickar på Vårt arbete och Processvy samordnad individuell plan, se nedan.

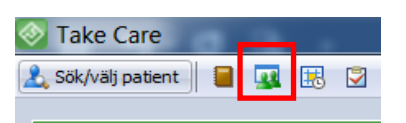

I processvyn kan man dubbelklicka på en rad för att öppna samordnad individuell plan för aktuell patient. Man kan också sortera i processvyn på valfri kolumn (stigande eller fallande) genom att klicka på rubriken.

Processvyns utseende (vilka kolumner som ska visas och i vilken ordning) kan anpassas av vårdenhetens systemadministratör. För kommunerna görs denna anpassning centralt av VIST-förvaltningen (Vårdinformationsstöd och tjänster).

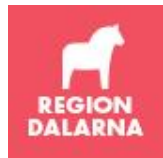

## Datum betalningsansvarig

Automatisk beräkning av "Betalningsansvarig datum" som tidigare gjordes i samband med att en patient markerades utskrivningsklar har tagits bort. Nu beräknas inget datum och fältet lämnas blankt. Det fyller inte längre någon funktion och det har ingen betydelse om man fyller i ett datum.

Vad gäller själva beräkningen av kommunernas betalningsansvar hanteras det i sjuk- och hälsovårdens ekonomisystem och har anpassats till den nya ersättningsmodell som man har överenskommit mellan regionen och de olika kommunerna. Begreppet utskrivningsklar har dock fortfarande en central roll vad gäller beräkning av betalningsansvar.

# ÖPT/ÖRV (Öppen psykiatrisk tvångsvård/Öppen rättspsykiatrisk vård)

En patient som vårdas enligt LPT/LRV kan bli aktuell för ÖPT/ÖRV.

För att en patient skall bli aktuell för ÖPT skall en samordnad plan enligt LPT upprättas. Den upprättas i SIP-modulen och justeras av de enheter som erbjuder insatser, se beskrivning nedan för de olika parterna. Den justerade vårdplanen bifogas ansökan till ÖPT/ÖRV.

När beslut om ÖPT/ÖRV fattas informeras enheterna om detta genom att patienten görs utskrivningsklar i systemet. I rutan för "Meddelande om utskrivning" ska rutan för "ÖPT/ÖRV" bockas i innan patienten skrivs ut.

Patienten visas i processvyn under fliken "ÖPT/ÖRV" till dess att ÖPT/ÖRV upphör och processen avslutas. Vårdplanering sker minst en gång per halvår. Flera vårdplaneringar kan ske under samma period för ÖPT/ÖRV varför både öppenvård och kommun kontrollerar fliken regelbundet, och arbetar i systemet som vid andra processer för SIP.

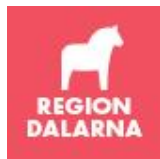

# Slutenvården

## Inskrivningsmeddelande

Startar samordnad individuell plan när behovet finns för en inneliggande patient. Skickar inskrivningsmeddelande till öppenvård och kommun inom 24 timmar från det att patienten skrevs in (eller inom 24 timmar från det att behandlande läkare senare i ett vårdförlopp bedömer att patienten kan komma att behöva insatser). Inhämta samtycke eller be läkaren att göra en menprövning om samtycke inte kan/vill ges. Som ett tredje alternativ kan meddelande skickas utifrån sekretessbrytande bestämmelser. Om detta alternativ väljs så inaktiveras knapparna SIP och Anteckning.

Ange beräknat utskrivningsdatum och ansvarig läkare.

| Spara & Stäng 🎯 👻 🔂 💌 😰                               | X In/Utskrivn SIP Anteckning                    |  |
|-------------------------------------------------------|-------------------------------------------------|--|
| 5                                                     |                                                 |  |
| *                                                     | SAMORDNAD INDIVIDUELL PLAN                      |  |
|                                                       | 19 121212-1212                                  |  |
| Till öppenvård:                                       | Tolvan Tolvansson                               |  |
| <inget valt=""> ~</inget>                             | Tillfällig                                      |  |
|                                                       | 75757 575777575                                 |  |
| Till stadsdeistorvaltning/kommun:                     |                                                 |  |
| <inget valt=""> V</inget>                             | Listad vårdcentral: Testvårdcentral A           |  |
| Avslutad Pappershantering                             | Ärendenr: 20-20-03-30-22-13-10                  |  |
| 1. Inskrivningsmeddelande, skickas till kommun, öppen | vård                                            |  |
| Inskrivningsmeddelande, skickas från:                 | Patienten samtycker till att meddelande skickas |  |
|                                                       | Provat jamilikt 25 kap 1g USL                   |  |
|                                                       | bestämmelser 10 kap 285, 25 kap 115 OS          |  |
|                                                       | Ansvario för inhämtande av samtycke:            |  |
| Beräknat utskrivningsdatum:                           |                                                 |  |
| 883                                                   |                                                 |  |
| Avdelning: H - Geriatrisk avd B74                     | Inskrivningsdatum:                              |  |
| Flytta                                                | 2019-09-02 10:15                                |  |
|                                                       | Ansvarig läkare:                                |  |
|                                                       |                                                 |  |

Tänk på att om slutenvården har skickat ett inskrivningsmeddelande och sedan byter till annan öppenvårdsmottagare eller kommun behöver man också telefonledes meddela tidigare angiven öppenvård och/eller kommun. Det kan annars skapa förvirring om man tidigare har noterat patienten i processvyn och sedan upptäcker att den tagits bort.

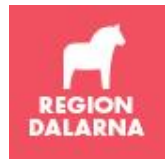

### Fastställer färgprocess

Efter dialog med öppenvård och kommun fastställer man färgprocess för patientflödet (Grön, Gul, Röd), se riktlinjer. För närvarande finns inget anpassat stöd för detta i TakeCare, tillsvidare skrivs det in i fritextrutan "Medicinsk- och omvårdnadsbedömning", se nedan.

| E. |    |                                   |   |
|----|----|-----------------------------------|---|
| i  | Sa | amordnad individuell plan - SIP   | X |
|    | ſ  | Deltagare i planeringen           |   |
| ľ  |    | Se föreslagna aktörer.            |   |
|    |    | Medicinsk och pmvårdnadsbedömning |   |
|    | L  | Gul process.                      |   |
|    |    |                                   |   |
|    |    |                                   |   |
|    |    |                                   |   |
| f  |    |                                   |   |
| r  |    |                                   |   |

Informationsöverföring dokumenteras via SBAR. Datera och ange profession vid uppdatering.

Bekräftar kallelse

Bevakar processvyn (visas med rött när nästa steg är att bekräfta kallelse av kommun och slutenvård). Processvyn (eller arbetslistan) hittar man under Vårt arbete:

| Processvy sa                          | Processvy samordnad individuell plan - H - Hudmott 153 |                |           |             |             |              |            |            |            |                                                                                                    |                   |                 |                  |          |
|---------------------------------------|--------------------------------------------------------|----------------|-----------|-------------|-------------|--------------|------------|------------|------------|----------------------------------------------------------------------------------------------------|-------------------|-----------------|------------------|----------|
| G → C → Z   Visa Aktuela Visa samtiga |                                                        |                |           |             |             |              |            |            |            |                                                                                                    |                   |                 |                  |          |
| Pnr/Rnr                               | Namn                                                   | Ändrad         | 2 Ka<br>K | llelse<br>S | 3 Bekr<br>K | äftelse<br>S | 4 Jus<br>K | terad<br>Ö | Beräk. ut. | Samordnas från                                                                                         | Fast vårdk.       | Slutenvård      | Mötestid         | 5 U-klar |
| 19 0 10                               | brbjörn                                                | 17-10-17 17:41 | Ja        | Ja          |             |              |            |            | 17-10-20   | Alby VC                                                                                                | Test - Karin Test | H - Hudmott I53 | 2017-10-18 15:00 |          |
| 10 730101-1230                        | Ro Bulten                                              | 17-08-01 14-28 | la        | la          | 12          |              |            |            |            | <toget td="" valts<=""><td></td><td>H - Hudmott 153</td><td>2015-04-08 13-51</td><td>1= 1</td></toget> |                   | H - Hudmott 153 | 2015-04-08 13-51 | 1= 1     |

Slutenvården bekräftar mottagen kallelse och föreslagen mötestid eller föreslår ny tid.

| Kommun           | Bekräfta    | Slutenvård       | Bekräfta  | ]      |
|------------------|-------------|------------------|-----------|--------|
| Bekräftad datum: |             | Bekräftad datum: |           |        |
| Handläggare:     |             | Handläggare:     |           |        |
| Telefon:         |             | Telefon:         |           |        |
| Mötestid ok:     | 🔘 Ja 📃      | Mötestid ok:     | 🔘 Ja      |        |
|                  | Nej Ny tid: |                  | 🔘 Nej 🛛 N | y tid: |

När både kommun och slutenvård har bekräftat kallelsen visas mötestiden i processvyn i grönt.

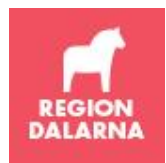

#### Justerar

När parterna är överens justerar man.

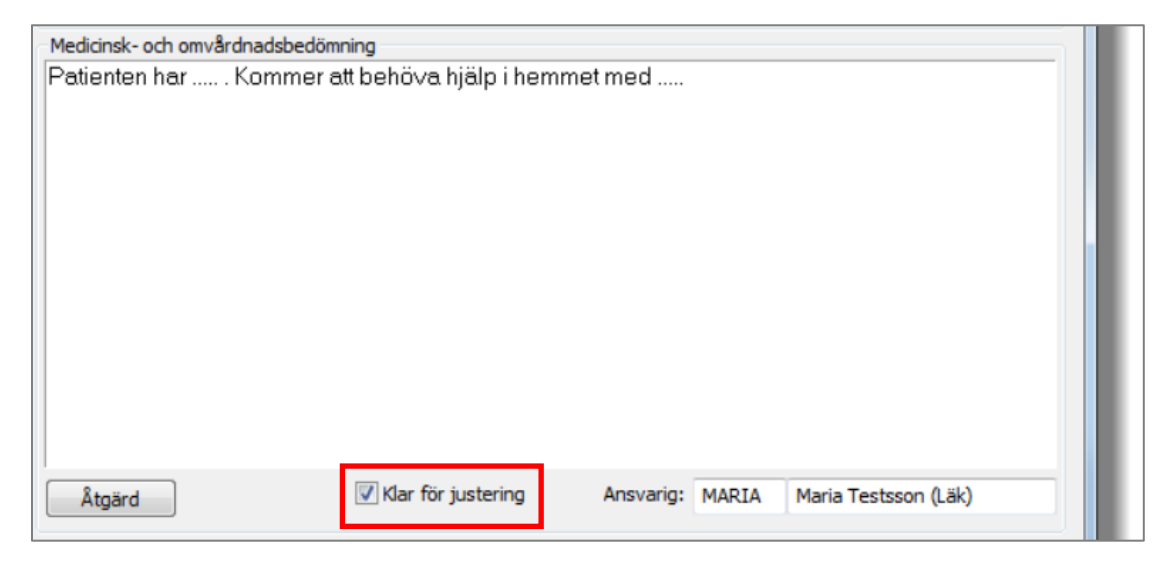

När "Klar för justering" har bockats i blir rutorna under Justerad i processvyn markerade med rött, se nedan.

| Processvy sa | Processvy samordnad individuell plan - H - Neurolog mott R52 |                |                   |    |                 |   |            |   |        |            |                |                  |          |
|--------------|--------------------------------------------------------------|----------------|-------------------|----|-----------------|---|------------|---|--------|------------|----------------|------------------|----------|
| 🖪 🕶 🔂 🕶      | 😂 Visa Aktuella                                              |                | Visa samtliga     |    |                 |   | W          |   |        |            |                |                  |          |
| Pnr/Rnr      | Por/Ror Namo                                                 |                | Ändrad 2 Kallelse |    | e 3 Bekräftelse |   | 4 Justerad |   | U-klar | Beräk. ut. | Samordnas från | Mötestid         | Patientu |
| 19 760       |                                                              | 17-10-17 16:23 | K<br>Ja           | Ja | K<br>Ja         | S | к          | Ö |        | 17-10-20   | Alby VC        | 2017-10-18 15:00 |          |
|              |                                                              |                |                   |    |                 |   |            |   |        |            |                |                  |          |

Öppenvården respektive kommunen får justera under sin respektive ruta i SIP-bilden, se nedan. När man har bekräftat ändras färgen från röd till grön i processvyn under rubrik Justerad.

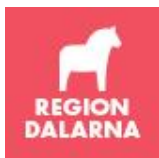

# Lathund TakeCare version 20.1 SIP-modul

| Åtgärd                          | 📝 Klar för justering | Ansvarig:    | MARIA | Maria Testsson (Läk) |
|---------------------------------|----------------------|--------------|-------|----------------------|
| Planerade insatser - kommunen - |                      |              |       |                      |
| Kommunen kommer att gör<br>1    | a följande           |              |       |                      |
| 2                               |                      |              |       |                      |
| 5                               |                      |              |       |                      |
|                                 |                      |              |       |                      |
| Datum:                          | <b>B</b>             | Handlaggare: |       |                      |
| Planerade insatser - öppenvårde | n                    |              |       |                      |
| Oppenvården kommer att (<br>1   | göra följande:       |              |       |                      |
| 2                               |                      |              |       |                      |
| 3                               |                      |              |       |                      |
|                                 |                      |              |       |                      |
| lusterad: 💽 🔻 Datum:            |                      | Handläggare: |       |                      |
|                                 |                      |              |       | OK Avbrvt            |
|                                 |                      |              |       |                      |

# ÖPT/ÖRV

När beslut om ÖPT/ÖRV inkommer till avdelningen informeras enheterna om detta genom att patienten görs utskrivningsklar i systemet. Innan patienten skrivs ut ska kryssrutan för ÖPT/ÖRV bockas i. Fyll även i "Faktiskt utskrivningsdatum" och "Utskriven till". Klicka på "Spara & Stäng".

| 6. Meddelande om | utskrivning |                             |                             |
|------------------|-------------|-----------------------------|-----------------------------|
|                  |             | Beräknat utskrivningsdatum: | Faktiskt utskrivningsdatum: |
|                  |             | 2019-01-21                  | 2019-03-11                  |
| Utskriven till:  |             |                             |                             |
| Till xxxxxx      |             |                             |                             |
| Avliden          | V ÖPT/ÖRV   |                             |                             |

Kontrollera i processvyn att patienten återfinns under fliken "ÖPT/ÖRV". Patienten kommer att ligga kvar under fliken "ÖPT/ÖRV" till dess att processen avslutas. Vårdplanering sker minst en gång per halvår. Flera vårdplaneringar kan ske under samma period för "ÖPT/ÖRV" varför både slutenvård, öppenvård och kommun regelbundet behöver kontrollera flik "ÖPT/ÖRV" i processvyn. Där arbetar man som vid andra processer för SIP.

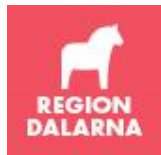

Om en patient återinläggs finns två sätt att hantera det i systemet:

#### Alternativ 1, återinläggning under kortare period:

Om återinläggning sker under en kortare period och inga större förändringar är nödvändiga i planeringen bockas ÖPT/ÖRV-rutan ur, utskrivningsdatum och "Utskriven till" tas bort. Klicka på "Spara & stäng".

Patienten återfinns nu i processvyn under fliken aktuella. Information om vad som hänt och när patienten planeras hem förtydligas i anteckning. Inga större förändringar skall ske gällande insatser med denna hantering.

När patienten skall gå på "ÖPT/ÖRV" skall rutan för detta bockas i innan patienten skrivs ut. Fyll även i "Faktiskt utskrivningsdatum" och "Utskriven till". Klicka på "Spara & stäng".

Kontrollera att patienten återfinns under fliken för ÖPT/ÖRV innan patienten skrivs ut.

#### Alternativ 2, återinläggning under längre tid

Om en ÖPT/ÖRV-patient försämras, återintas enligt LPT och en längre vårdtid planeras eller nya/ytterligare insatser krävs inför utskrivning kommer en ny samordnad vårdplanering att behövas.

Avsluta patienten i SIP-modulen genom att bocka i kryssrutan för detta. Skriv in patienten på avdelningen, lägg upp en ny SIP och skicka ett nytt inskrivningsmeddelande till berörda enheter, enligt process för SIP.

#### Gör utskrivningsklar

När patienten är utskrivningsklar ska dessa uppgifter anges i in- och utskrivningsmodulen. Den ska alltid öppnas från bilden Samordnad individuell plan.

| 5. Utskrivningsklar<br>Utskrivningsklar datum: | Betalningsansvarig datum: | In/Utskrivn |
|------------------------------------------------|---------------------------|-------------|
|                                                | Ansvarig läkare:          |             |

Välj fliken Utskrivning i in-/utskrivningsmodulen och klicka på knappen "Lägg till", se nedan.

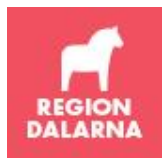

| Inskrivning/Utskri           | vning - 19 121212-1212 Tolv      | vansson Tolvan      | 23 |
|------------------------------|----------------------------------|---------------------|----|
|                              | Permission/ <u>F</u> örflyttning | <u>U</u> tskrivning | 1  |
| -Utskrivningsk               | lar —                            |                     |    |
| Datum                        | Utskrivningsklar/Återtagen       | Ansvarig läkare     |    |
| Lägg till<br>Betalningsansva | Ta bort                          |                     |    |
| Transportbehov,              | Övrigt:                          |                     | *  |

Markera Utskrivningsklar och dagens datum och tidpunkt föreslås. Ange ansvarig läkare för utskrivningsklar och klicka på OK. Fältet "Betalningsansvarig datum" fyller inte längre någon funktion. Inget datum beräknas och visas. Enligt ny överenskommelse beräknas detta istället enligt ett genomsnittligt värde. Detta sker i ekonomisystemet. Även om man fyller i "betalningsansvarig datum" har den ingen påverkan på beräkning av betalningsansvarig.

|           | Utskrivningsklar                               |                              | ×            |
|-----------|------------------------------------------------|------------------------------|--------------|
| or<br>.oi | Utskrivningsklar<br>Utskrivningsklar återtagen | <ul> <li>O</li> </ul>        | OK<br>Avbryt |
| 1         | Datum utskrivningsklar:                        | 2019-04-25                   |              |
| til       | Ansvarig läkare:                               | SARENG Sara Lärare (Sjg) 🗸 🗸 | .j           |

#### Skriver ut patienten

Patient som har en upprättad SIP ska alltid skrivas ut via SIP-bilden, detta är viktigt då problem senare kan uppstå om man istället skrivit ut patienten genom att gå direkt in i in- och utskrivningsbilden. Öppna patientens SIP från processvyn och klicka på knappen "In/Utskrivn".

| : | Samordnad individuell plan - 19 01                       |  |  |  |  |  |  |  |  |  |
|---|----------------------------------------------------------|--|--|--|--|--|--|--|--|--|
|   | 🕞 Spara & Stäng 🔄 👻 🗔 👻 🌊 🕐 🗙 In/Utskrivn SIP Anteckning |  |  |  |  |  |  |  |  |  |
|   |                                                          |  |  |  |  |  |  |  |  |  |
|   | SAMORDNAD INDIVIDUELL PLAN                               |  |  |  |  |  |  |  |  |  |

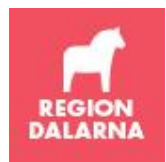

Du hamnar då i bilden för in-/utskrivning och skriver där ut patienten på normalt sätt. Du återvänder sedan till SIP-bilden och får där komplettera i rutan "Meddelande om utskrivning".

| -6. Meddelande om utskr | ivnina  |   |                 |              |                             |
|-------------------------|---------|---|-----------------|--------------|-----------------------------|
|                         |         |   | Beräknat utskri | vningsdatum: | Faktiskt utskrivningsdatum: |
|                         |         |   | 2019-04-27      |              |                             |
| Utskriven till:         |         |   |                 |              |                             |
|                         |         |   |                 |              |                             |
| Avliden                 | ÖPT/ÖRV | _ |                 |              |                             |

Om patienten har avlidit kan detta markeras med kryssrutan Avliden. Om patienten är aktuell för "ÖPT/ÖRV" ska kryssrutan för detta ha markerats sedan tidigare, innan utskrivning görs.

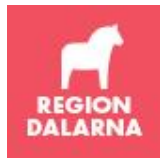

# Öppenvården

# Utser fast vårdkontakt.

Kallar till möte då behov av SIP finns (oavsett vilken färg patienten tilldelats).

Bevakar dagligen processvyn för att se vilka patienter som skrivits in i slutenvården och där aktuell vårdcentral eller öppenvårdsenhet ska ansvara för att kalla till SIP. Patienter som skrivits in ser ut på följande sätt i processvyn:

| Processvy s    | amordnad individuel | plan - H - Hudmo | tt 153     |           |                          |   |            |   |            |                                                                          |                 |            |
|----------------|---------------------|------------------|------------|-----------|--------------------------|---|------------|---|------------|--------------------------------------------------------------------------|-----------------|------------|
| 🕘 • 🖪 •        | 2 Visa Aktuella     | 1                | • \        | /isa samt | liga                     |   |            |   |            |                                                                          |                 |            |
|                |                     | X . 1 . 1        | 2 Kallelse |           | ise <u>3 Bekräftelse</u> |   | 4 Justerad |   | D *1 +1    | - 1 - 5 8                                                                |                 |            |
| Phr/Rhr        | Namn                | Andrad           | К          | S         | к                        | S | к          | Ö | Berak. ut. | Samordnas fran                                                           | Slutenvärd      | Motes      |
| 19 016         | est 2 Torbjörn      | 17-10-17 17:29   |            |           |                          |   |            |   | 17-10-20   | Alby VC                                                                  | H - Hudmott I53 |            |
| 10 720101 1220 | Po Pulton           | 17 09 01 14.70   | 1-         | 1-        | 1-                       |   |            |   |            | <topot td="" units<=""><td>L Ludmatt TE2</td><td>2015 04 00</td></topot> | L Ludmatt TE2   | 2015 04 00 |

Kolumnerna för kallelse, bekräftelse och justerad är gråa. Slutenvården har angivit beräknat utskrivningsdatum.

Öppenvården ansvarar för patientens SIP och ska därför utse en namngiven, fast vårdkontakt som har samordningsansvaret för patienten under slutenvårdstillfället. Den fasta vårdkontakten ska utses inom 24 timmar från mottagande av inskrivningsmeddelande eller senast nästkommande vardag. Som fast vårdkontakt kan anges någon av de användare som i TakeCare har skrivbehörighet till aktuell vårdenhet.

Informationsöverföring/utskrivningsplanering sker i öppenvårdens ruta i SIP-modulen. Datera och ange profession vid uppdatering.

Fast vårdkontakt och kallelse till möte kan anges oberoende av varandra. Man kan alltså ange "Fast vårdkontakt" och kalla till möte i senare läge. Den fasta vårdkontakten kan ändras eller tas bort vid behov.

| Fast vårdkontakt                                                                                                    |
|----------------------------------------------------------------------------------------------------|
| Fast vårdkontakt:                                                                                                    |
| SSK1 Minapatinim (Ssk) ~                                                                                                    |
|                                                                                                    |
|                                                                                                    |
| Ska kallelse till samordnad individuell planering skickas?                                                                                                    |
| 🔿 Ja 🛛 Patienten har ett nytillkommet eller utökat behov av hjälpinsatser från kommun, öppenvård eller hemsjukvård                                                                   |
|                                                                                                    |
| Nej Patienten har heidygnsomsorg på sarskilt boende och är inte i behov av utökade insatser<br>Patienten ger inte sitt samtycke till kontakt med kommun, öppenvård eller hemsiukvård |
| a denter ger inte bitt buntyete di normate nea normany oppentiara eller nemojattara                                                                                                  |

Öppenvården skickar kallelse och föreslår mötestid, plats och eventuella aktörer till planeringsmöte. Öppenvården har samordningsansvaret och kallar vid behov oavsett vilken färg (grön, gul, röd) som slutenvården har satt på patienten.

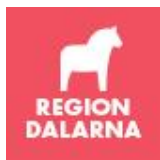

| Fast vårdkontakt                                               |                                                   |
|----------------------------------------------------------------|---------------------------------------------------|
| Fast vårdkontakt:                                              |                                                   |
| SARENG Sara Lärare (Sjg) ~                                     |                                                   |
|                                                                |                                                   |
| 2. Kallelse till samordnad individuell plan, skickas till slut | envård/kommun                                     |
|                                                                |                                                   |
|                                                                | Ansvarig for inhamtande av samtycke:              |
| O Prövat jämlikt 25 kap 1§ OSL                                 | SARENG Sara Lärare (Sjg) 🗸                        |
|                                                                |                                                   |
|                                                                | Sandningsdatum/ki: 2019-04-25                     |
|                                                                |                                                   |
|                                                                | Mötesdatum/kl: 2019-04-25 📰 16:00                 |
| Bedömning av behov av insatser från:                           | Vi föreslår följande aktörer till mötet:          |
| ✓ Kommunen                                                     | Avdelning sjuksköterska                           |
| ─ Öppenvården                                                  | Fast värdkontakt öppenvärd<br>Kommunsjuksköterska |
| Kallelse skickas alltid till slutenvården.                     |                                                   |
|                                                                | ✓ Lägg till >                                     |
| Mötesform:                                                     | Mötesinformation:                                 |
| Möte på avdelning $\checkmark$                                 |                                                   |
|                                                                | SARENG / 19-04-25 14:01                           |

I processvyn visas en grön ruta med ett Ja om kallelse är skickad till **K** = Kommun och **S** = Slutenvård, se nedan. Om kallelsen inte är skickad visas grå ruta utan Ja. När kommun och slutenvård har bekräftat kallelsen visas rutorna under Bekräftelse i grönt.

| Processvy s    | 🚳 Processvy samordnad individuell plan - H - Hudmott 153 |                |                   |            |    |        |                          |   |            |             |                |                     |           |
|----------------|----------------------------------------------------------|----------------|-------------------|------------|----|--------|--------------------------|---|------------|-------------|----------------|---------------------|-----------|
| 🖪 🕶 🖪 💌        | 😂 Visa Aktuella                                          |                | √ Visa samtlig    | a          |    |        |                          |   |            |             |                |                     |           |
| Dav Dav        | News                                                     | أسعاسه         | Tealstaniandaka   | 2 Kallelse |    | 3 Bekr | 3 Bekräftelse 4 Justerad |   | C L L Mars | Devile with | Consultant 68a | Maker               |           |
| Phr/Rhr        | Namn                                                     | Andrad         | Inskrivningsdatur | к          | S  | к      | S                        | к | Ö          | 5 U-klar    | berak. ut.     | . Samordnas från    | Motes     |
| 19 101010-1010 | Tiansson Tian                                            | 19-04-15 12:22 | 2017-07-06 00:00  | Ja         | Ja |        |                          |   |            |             | 18-10-19       | Rudans VC           | 2019-03-1 |
| 19 121212-1212 | Tolvan Tolvansson                                        | 19-04-25 13:51 | 2018-10-10 14:42  | 2          |    |        |                          |   |            |             | 19-04-27       | ABC Logopedtjänsten |           |

# Registrerar åtgärdskod vid upprättande av SIP

En SIP upprättas alltid tillsammans med patienten och/eller dennas anhöriga på ett möte. Om inte patienten och/eller dennas anhöriga är närvarande ska inte åtgärdskoden användas.

Mötet kan utföras exempelvis via videolänk eller genom ett besök på en vårdinrättning, i hemmet eller på SÄBO.

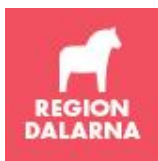

# Lathund TakeCare version 20.1 SIP-modul

| * | Åtgärds | skod                                          |
|---|---------|-----------------------------------------------|
|   | AU124   | Upprättande av samordnad individuell plan (i) |
|   |         | Sök i Op-/åtgärdsregister                     |

**Primärvården:** Hälsovalsenheten ersätter **mötet för upprättandet av den samordnade individuella planen**. För att få ersättning måste åtgärdskod "AU124 – Upprättande av samordnad individuell plan" registreras i journalmallen "PV Vårdplanering" när besöket/mötet för en SIP sker.

**Psykiatritrin:** Åtgärdskod "AU124 – Upprättande av samordnad individuell plan" registreras i journalmall när besöket/mötet för SIP sker. De enheter som deltagit i mötet registrerar åtgärdskoden vilket betyder att kvå koden kan hamna både i slutenvård och öppenvård samtidigt.

Vid upprättande av samordnad plan enligt ÖPT/ÖRV är det alltid slutenvården som gör registrering av åtgärdskod "XU042 – Upprättande av samordnad vårdplan vid tvångsvård".

#### Bokning

SIP bokas som sedvanligt besök alternativt teambesök.

#### Kassaregistrering

Besöket kassaregistreras sedvanligt men som avgiftsfritt besök. Urskiljning görs utifrån Besöksplats (exempelvis hemmet, vårdavdelning, distanskontakt via videolänk).

#### Justerar

När parterna är överens justerar man. När SIP är markerad klar för justering blir rutorna under Justerad i processvyn markerade med rött, se nedan.

| Processvy sar | mordnad individuell pl                   | an - H - Neurolo | og mott  | t R52        |             |              |           |            |  |        |            |                |                  |          |
|---------------|------------------------------------------|------------------|----------|--------------|-------------|--------------|-----------|------------|--|--------|------------|----------------|------------------|----------|
| 🖪 🕶 🖪 🕶       | 🕑 🕶 🔂 💌 🥩 Visa 🗛 Ktuella 💿 Visa samtliga |                  |          |              |             |              |           |            |  |        |            |                |                  |          |
| Pnr/Rnr       | Namn                                     | Ändrad           | 2 K<br>K | allelse<br>S | 3 Bekr<br>K | äftelse<br>S | 4 Ju<br>K | 4 Justerad |  | J-klar | Beräk. ut. | Samordnas från | Mötestid         | Patientu |
| 19 760        |                                          | 17-10-17 16:23   | Ja       | Ja           | Ja          |              |           |            |  |        | 17-10-20   | Alby VC        | 2017-10-18 15:00 |          |

Öppenvården får då justera under sin ruta i SIP-bilden, se nedan. När man har bekräftat ändras färgen från röd till grön i processvyn under rubrik Justerad.

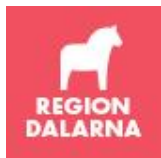

Lathund TakeCare version 20.1 SIP-modul

| Planerade insatser - öppenvården                     |              |           |
|------------------------------------------------------|--------------|-----------|
| Öppenvården kommer att göra följande:<br>1<br>2<br>3 |              |           |
| Justerad: 💽 Datum:                                   | Handläggare: |           |
|                                                      |              | OK Avbryt |

## Avslutar SIP

Efter att mötet är genomfört, SIP är fastställd och justerad ska den avslutas. Det gör öppenvården i huvudbilden Samordnad individuell plan, där det längst upp finns en ruta Avslutad. När du bockar i den får du ett meddelande enligt bild nedan. Klickar du på OK avslutas aktuell SIP och den återfinns under vyn Avslutade i processvyn.

| Alby VC                                                                                                    | •                                                                                | Vaksalagatan 10<br>75148 Uppsala                                                             |  |
|----------------------------------------------------------------------------------------------------|----------------------------------------------------------------------------------|----------------------------------------------------------------------------------------------|--|
| Till stadsdelsförvaltni<br>Södertälje Kommun                                                                    | ng/kommun:                                                                       | Listad vårdcentral: Testvårdcentral A                                                        |  |
| V Avslutad                                                                                                    | TakeCare-meddelande                                                              |                                                                                              |  |
| 1. Inskrivningsmedd<br>Inskrivningsmeddela<br>Karolinska Huddinge<br>Hudkliniken, Mottagr<br>Fax: 08-585 870 20 | Du har valt att avsluta den s<br>Dokumentet kommer att fly<br>Vill du fortsätta? | لح<br>samordnade individuella planen.<br>lyttas från processvyn "Aktuella" till "Avslutade". |  |
| Beräknat utskrivning 2017-10-21                                                                                 |                                                                                  | OK Avbryt                                                                                    |  |
| Flutta                                                                                                    | -                                                                                | 5D2S Annika Testsson (Läk) 🔻                                                                 |  |

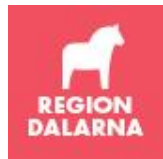

# Kommunen

## Bekräftar kallelse

Bevakar dagligen processvyn för att se vilka patienter som skrivits in i slutenvården och där aktuell kommun ska samverka kring SIP för patienten. Kommunen utser en huvudhandläggare inom 24 timmar från mottagande av inskrivningsmeddelande eller senast nästkommande vardag, förmedla namn via rutan för Kommun. Patienter som skrivits in ser ut på följande sätt i processvyn:

| Processvy s    | amordnad individuel | plan - H - Hudmo | tt I53 |           |       |          |      |        |            |                                                                         |                 |           |
|----------------|---------------------|------------------|--------|-----------|-------|----------|------|--------|------------|-------------------------------------------------------------------------|-----------------|-----------|
|                | Visa Aktuella       | 9                | • `    | /isa samt | iga   |          |      |        |            |                                                                         |                 |           |
| Des Des        | News                | Xedual           | 2 K    | allelse   | 3 Bek | räftelse | 4 Ju | sterad | Devil vet  |                                                                         | cl 1 8 1        | MEL       |
| Phr/Rhr        | Namn                | Andrad           | К      | S         | к     | S        | к    | Ö      | Berak. ut. | Samordnas fran                                                          | Slutenvard      | Motes     |
| 19 016         | est 2 Torbjörn      | 17-10-17 17:29   |        |           |       |          |      |        | 17-10-20   | Alby VC                                                                 | H - Hudmott I53 |           |
| 10 720101 1020 | Re Pulton           | 17 09 01 14-79   | 15     | 15        | 15    | 1        |      |        |            | <topot td="" walts<=""><td>H Hudmott TE2</td><td>2015 04 0</td></topot> | H Hudmott TE2   | 2015 04 0 |

Kolumnerna för kallelse, bekräftelse och justerad är gråa. Slutenvården har angivit beräknat utskrivningsdatum.

Informationsöverföring/utskrivningsplanering sker i kommunens ruta i SIP-modulen. Datera och ange profession vid uppdatering.

I processvyn visas en grön ruta med ett Ja om kallelse är skickad till **K** = Kommun och **S** = Slutenvård, se nedan. Om kallelsen inte är skickad visas grå ruta utan Ja. Nya fält i listan är fast vårdkontakt och mötestid. När kommun och slutenvård har bekräftat kallelsen visas rutorna under Bekräftelse i grönt.

| Processvy s    | amordnad individuell                                                                                                    | plan - H - Hudn | nott I53   |              |                          | 0  |   |        |            |                         |                   |                 |                  |         |
|----------------|----------------------------------------------------------------------------------------------------|-----------------|------------|--------------|--------------------------|----|---|--------|------------|-------------------------|-------------------|-----------------|------------------|---------|
| 🕒 • 🚨 •        | Visa Aktuella                                                                                                    |                 | •          | Visa samtliç | ja                       | NF |   |        |            |                         |                   |                 |                  |         |
| Por /Por       | Namp                                                                                                    | Ändrad          | 2 Kallelse |              | 3 Bekräftelse 4 Justerad |    |   | sterad | Beräk ut   | Samordnas från          | Fast vårdk        | Slutenvård      | Mötectid         | Silldar |
| (Trupish       | - California - California - Cal | Androd          | K          | S            | K                        | S  | K | Ö      | beraki ati | Sumoranda Iran          | Tust varan.       | Jaccivara       | Hotesdu          | 50 100  |
| 19 0 10        | brbjörn                                                                                                    | 17-10-17 17:-   | 1 Ja       | Ja           |                          |    |   |        | 17-10-20   | Alby VC                 | Test - Karin Test | H - Hudmott I53 | 2017-10-18 15:00 |         |
| 10 730101-1230 | Bo Bulten                                                                                                    | 17.08.01 14     |            |              |                          |    |   |        |            | <inget valt=""></inget> |                   | H - Hudmott 153 | 2015-04-08 13:51 | 12      |

Lämpligtvis är det huvudhandläggaren som bekräftar kallelsen och föreslagen mötestid alternativt föreslår ny, alternativ tid.

| −3. Bekräftelse av m | nottagen kallelse till samordnad individuell pla<br>Bekräfta | n<br>Slutenvård  | Bekräfta           |
|----------------------|--------------------------------------------------------------|------------------|--------------------|
| Bekräftad datum:     |                                                              | Bekräftad datum: |                    |
| Handläggare:         |                                                              | Handläggare:     |                    |
| Telefon:             |                                                              | Telefon:         |                    |
| Mötestid ok:         | ◎ Ja ◎ Nej Ny tid:                                           | Mötestid ok:     | ○ Ja ○ Nej Ny tid: |

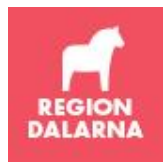

#### Justerar

När parterna är överens justerar man. När SIP är markerad klar för justering blir rutorna under Justerad i processvyn markerade med rött, se nedan.

| Processvy samordnad individuell plan - H - Neurolog mott R52 |                                         |                |            |    |               |   |            | N |          |            |                |                  |           |  |  |  |
|--------------------------------------------------------------|-----------------------------------------|----------------|------------|----|---------------|---|------------|---|----------|------------|----------------|------------------|-----------|--|--|--|
| 🖪 🕶 🖪 🕶                                                      | 🔄 🕶 🔂 💌 🧭 Visa Aktuella 🔹 Visa samtliga |                |            |    |               |   |            |   |          |            |                |                  |           |  |  |  |
|                                                              | Namn                                    | Ändrad         | 2 Kallelse |    | 3 Bekräftelse |   | 4 Justerad |   |          |            |                |                  |           |  |  |  |
| Pnr/Rnr                                                      |                                         |                | К          | S  | к             | S | s ĸ        | Ö | 5 U-klar | Berak. ut. | Samordnas från | Motestid         | Patientuj |  |  |  |
| 19 760                                                       |                                         | 17-10-17 16:23 | Ja         | Ja | Ja            |   |            |   |          | 17-10-20   | Alby VC        | 2017-10-18 15:00 |           |  |  |  |
|                                                              |                                         |                |            |    |               |   |            |   |          | -          |                |                  |           |  |  |  |

Kommunen får då justera under sin ruta i SIP-bilden, se nedan. När man har bekräftat ändras färgen från röd till grön i processvyn under rubrik Justerad.

| Åtgärd                            | 🔽 Klar för justering | Ansvarig:    | MARIA | Maria Testsson (Läk) |  |  |  |  |  |  |  |
|-----------------------------------|----------------------|--------------|-------|----------------------|--|--|--|--|--|--|--|
| Planerade insatser - kommune      | en                   |              |       |                      |  |  |  |  |  |  |  |
| Kommunen kommer att göra följande |                      |              |       |                      |  |  |  |  |  |  |  |
| 1                                 |                      |              |       |                      |  |  |  |  |  |  |  |
| 2                                 |                      |              |       |                      |  |  |  |  |  |  |  |
| 3                                 |                      |              |       |                      |  |  |  |  |  |  |  |
|                                   |                      |              |       |                      |  |  |  |  |  |  |  |
|                                   |                      |              |       |                      |  |  |  |  |  |  |  |
| Justerad: 📃 🗸 Datu                | n: 📰                 | Handläggare: |       |                      |  |  |  |  |  |  |  |
|                                   |                      |              |       |                      |  |  |  |  |  |  |  |
| -Planerade insatser - öppenvå     | rden                 |              |       |                      |  |  |  |  |  |  |  |
| Öppenvården kommer a              | att göra följande:   |              |       |                      |  |  |  |  |  |  |  |

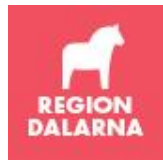

# Alla tre parter

# Skriver kontinuerligt i SIP

Alla tre parter dokumenterar kontinuerligt i gemensam SIP samt skickar eventuella meddelanden i anteckningsfunktionen. När det finns något dokumenterat i patientens SIP visas texten i fetstil på knappen SIP.

| 1 | Samordnad individuell plan - 19 760000 0000000000000000000000000000000 |                |  |  |  |  |  |  |  |  |  |
|---|------------------------------------------------------------------------|----------------|--|--|--|--|--|--|--|--|--|
|   | 🔚 Spara & Stäng 🔻 🎒 👻 🗔 👻 🖉 In/Utskrivn                                | SIP Anteckning |  |  |  |  |  |  |  |  |  |
|   |                                                                        | A              |  |  |  |  |  |  |  |  |  |
|   | SAMORDNAD INDIVIDUELL PLAN                                             |                |  |  |  |  |  |  |  |  |  |

Bedömda insatser fylls i respektive ruta.

| Samordnad individuell plan - SIP                                                                                            |        |  |  |  |  |  |  |  |  |  |  |
|----------------------------------------------------------------------------------------------------|--------|--|--|--|--|--|--|--|--|--|--|
| Deltagare i planeringen                                                                                                    |        |  |  |  |  |  |  |  |  |  |  |
| rs Steen, Bertil Klaar DSK, Bodil Malm BHL                                                                                  |        |  |  |  |  |  |  |  |  |  |  |
| Medicinsk- och omvårdnadsbedömning                                                                                          |        |  |  |  |  |  |  |  |  |  |  |
| Patienten har Kommer att behova hjälp i hemmet med                                                                          |        |  |  |  |  |  |  |  |  |  |  |
| Slutenvården                                                                                                    |        |  |  |  |  |  |  |  |  |  |  |
| skriver här                                                                                                    |        |  |  |  |  |  |  |  |  |  |  |
|                                                                                                    |        |  |  |  |  |  |  |  |  |  |  |
| Åtgärd VKlar för justering Ansvarig: MARIA Maria Testsson                                                                   | (Läk)  |  |  |  |  |  |  |  |  |  |  |
| Planerade insatser - kommunen<br>Kommunen kommer att göra följande<br>1<br>2 Kommunen<br><sup>3</sup> skriver här           |        |  |  |  |  |  |  |  |  |  |  |
| Justerad: 💌 Datum: 🔛 Handläggare:                                                                                           |        |  |  |  |  |  |  |  |  |  |  |
| Planerade insatser - öppenvården<br>Öppenvården kommer att göra följande:<br>1<br>2 Öppenvården<br><sup>3</sup> skriver här |        |  |  |  |  |  |  |  |  |  |  |
| Justerad: 🔽 Datum: 🔣 Handläggare:                                                                                           |        |  |  |  |  |  |  |  |  |  |  |
| OK                                                                                                    | Avbryt |  |  |  |  |  |  |  |  |  |  |

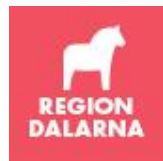

# SIP efter utskrivning

Det går bra att fortsätta skriva i patientens SIP även efter det att patienten skrivits ut från slutenvården. I processvyn måste man då byta vy till Utskrivna, se nedan. Patienten ligger inte kvar under vyn Aktuella när den har skrivits ut.

| Ì | 🛞 Processvy samordnad individual plan. Falue. Oct Aud 17 |                  |                |          |              |        |               |           |              |          |              |                |                  |       |
|---|----------------------------------------------------------|------------------|----------------|----------|--------------|--------|---------------|-----------|--------------|----------|--------------|----------------|------------------|-------|
| 9 | 🛃 🔻 🗔 👻 🛛 Visa Utskrivna 🔹                               |                  |                | •        | Visa samtlig | ga     |               |           |              |          |              |                |                  |       |
| 1 | Pnr/Rnr Namn                                             |                  | Ändrad         | 2 K<br>K | allelse<br>S | 3 Bekr | räftelse<br>S | 4 Ju<br>K | isterad<br>Ö | 5 U-klar | Beräk. ut.   | Samordnas från | Mötestid         | Patie |
| Ш | 10 070517 0054                                           | Kenteren Den Une | 17 11 22 14:00 | 1-       | 1-           | 1.2-   | 2-            | 3-        | 1.2-         | 1.2-     | 1 1 2 1 1 22 |                | 2017 11 24 10:00 | A     |

## Bevakar olika flikar i processvyn

I processvyn (arbetslistan) visas patienter i olika flikar, följande finns:

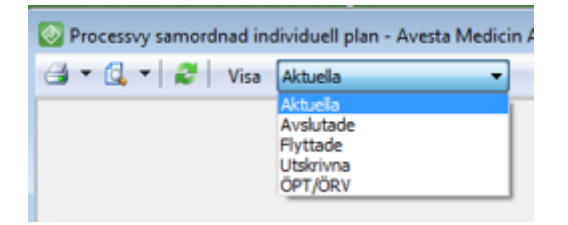

Förutom fliken "Aktuella" behöver både öppenvård och kommun kontrollera fliken "ÖPT/ÖRV" regelbundet. Patienter som berörs av detta kommer att visas på processvyn under fliken "ÖPT/ÖRV" till dess att ÖPT/ÖRV upphör och processen avslutas. Vårdplanering sker minst en gång per halvår. Flera vårdplaneringar kan ske under samma period för "ÖPT/ÖRV" och arbete ska ske i systemet som vid andra processer för SIP.

Avdelningar behöver kontinuerligt kontrollera fliken Flyttade så att inte någon mottagare har avvisat en SIP man tidigare har flyttat. Om så är fallet måste detta hanteras. Se FAQ, "Varför har SIP försvunnit från kommunens och öppenvårdens processvy?" nedan.

## Vanliga frågor (FAQ)

#### Varför kan jag inte spara i SIP?

Du saknar förmodligen behörighet. Prata med din chef som får beställa detta.

#### Går det att flytta en SIP mellan olika avdelningar?

Ja det går. Knappen "Flytta" används för detta och görs av ansvarig avdelning. En flytt är inte klar förrän mottagande avdelning har bekräftat flytten. Fram till dess kommer aktuell SIP att finnas under vyn "Flyttade" i processvyn på den avdelning som gjort flytten. Undvik att avvisa en flytt då detta kräver handpåläggning både av avdelning och öppenvård för att kunna återta aktuell SIP och kunna jobba vidare med den.

#### Hur återtar man en SIP som har avvisad flytt?

För att aktuell SIP åter ska hamna på vyn "Aktuella" måste avdelningen öppna aktuell SIP och bocka i Avslutad och klicka på Spara & Stäng. Aktuell öppenvårdsenhet får sedan öppna aktuell SIP (under vyn Avslutade) och ta bort bocken Avslutad och klicka på Spara & Stäng. Aktuell SIP kommer sedan att visas på samtliga parters processvy under vyn Aktuella.

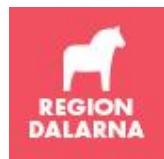

#### Varför har SIP försvunnit från en kommuns processvy?

En orsak till att en patient försvinner från en kommuns processvy kan vara att aktuell SIP har flyttats från kommunens socialtjänst-enhet (Soc/IFO) till omvårdnads-enhet (Omv/Voo) eller vice versa.

#### Kallelse till möte kan inte göras efter att patienten skrivits ut från avdelning

Man får felmeddelande "Utskrivningsdatum är tidigare än sändningsdatum" och kallelse till möte kan inte göras på normalt sätt. Detta är lämnat till leverantör som ett förändringsönskemål.

#### Det går inte att se patientens adress i processvyn

Det är en anpassning som kan göras av verksamhetens systemadministratör under vårdenhetens inställningar – anpassa listor – definiera kolumn för patientuppgifter.

#### En SIP har avslutats av misstag – kan det återställas?

Ja, kontakta ansvarig öppenvårdsmottagning som får öppna aktuell SIP (hittas under Avslutade i processvyn) och bocka ur rutan för Avslutad.